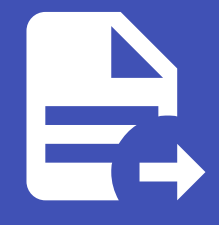

#### ABLESTACK Online Docs ABLESTACK-V4.0-4.0.15

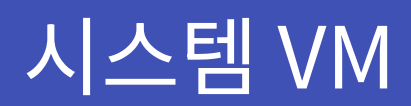

개요

시스템 VM은 ABLESTACK 클라우드 환경의 관리 및 운영을 지원하는 가상 머신입니다. 주요 역할로는 가상머신에 원격 접속을 제공하는 Console Proxy VM, 템플릿 및 스냅샷을 관리하는 Secondary Storage VM이 있습니다.시스템 VM은 Zone이 활성 화 되면 자동으로 생성되고, ABLESTACK 클라우드 인프라의 관리에 중요한 역할을 합니다.

#### 목록 조회

1. 시스템 VM 목록을 확인하는 화면입니다. 생성된 시스템 VM 목록을 확인할 수 있습니다.

| <i>I</i> <u>A</u> 7173 | 프 1월 보기 🗸                                                                                                    |
|------------------------|----------------------------------------------------------------------------------------------------|
| 단 도메인                  |                                                                                                    |
| 순 인프라스트럭쳐 ^            |                                                                                                    |
| 王 요약                   |                                                                                                    |
| Zone                   | 이름         ↓ 상태         ↓ Agent 상태         ↓ 시스템 VM 유형         ↓ Public IP 주소         ↓ 정렬 IP 주소         ↓ 비전         ↓ 호스트         ↓ Zone         ↓                                                          |
| BB Pod                 | v-594-VM         ····································                                                                                                    |
| 몷 클러스터                 | s-736-VM         :         ● 실행증         ● Up         secondarystoragevm         10.10.22.5         10.10.22.8         169.254.73.198         4.21.0.0-Mold.Diplo-202503170938         ablecube2         Zone |
| 호스트                    |                                                                                                    |
| 티 기본 스토리지              | 전세 2 개 항목 중 1-2 표시 < 1 > 20 / 쪽 ∨                                                                                                    |
| 조 2차 스토리지              |                                                                                                    |
| Hand Object 스토리지       |                                                                                                    |
| 孑 시스템 VM               |                                                                                                    |
| ❣ 가상 라우터               |                                                                                                    |
| ∝¦ 내부 LB               |                                                                                                    |
| ④ 관리 서버                |                                                                                                    |
| •• 재난 복구 클러스터          |                                                                                                    |
| CPU 소켓                 |                                                                                                    |
| 네 DB/Usage 서버          |                                                                                                    |
| PD 알림                  |                                                                                                    |
| 🖞 서비스 오퍼링 🗸 🗸          |                                                                                                    |
| ⑬ 구성 🗸                 |                                                                                                    |
| 乃 도구 <                 |                                                                                                    |
| 印 API 문서               |                                                                                                    |

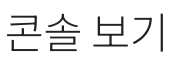

1. 시스템 VM의 콘솔에 접근할 수 있습니다.

| <i>ম</i> ু গন্ত | 도 미 기본보기                                   |                                      | 생성 v 👍 💭 ሌ admin cloud |
|-----------------|--------------------------------------------|--------------------------------------|------------------------|
| 도메인             |                                            |                                      |                        |
| ☆ 인프라스트럭쳐 ^     | ☆ / 시스템 VM / v-594-VM ③ C 업데이트             |                                      |                        |
| 표 요약            |                                            | 콘솔 보기                                |                        |
| Zone            | /Z v-594-VM                                | 상세 메트릭 불륭 이벤트 코멘트                    |                        |
| 88 Pod          | V V-004-VIVI                               |                                      |                        |
| 品 클러스터          | KVM 4.21.0.0-Mold.Diplo-202502071014       | 이름<br>v-594-VM                       |                        |
| 트 호스트           |                                            | 0{0[L]                               |                        |
| 1본 스토리지         | 상태<br>● 실행중                                | bf5c2271-e2db-4cea-acae-374ff5fa5172 |                        |
| 2차 스토리지         | 아이디                                        | Agent 상태<br>Up                       |                        |
| 品 Object 스토리지   | IIII) bf5c2271-e2db-4cea-acae-374ff5fa5172 | 시스템 VM 유형                            |                        |
|                 | Public IP 주소                               | consoleproxy                         |                        |
| ♀ 가상 라우터        | II 10.10.22.4                              | Public IP 주소<br>10.10.22.4           |                        |
| ≪ 내부 LB         | 템플릿<br>I systemymtemplate-4.20.0.0         | 시설 IP 주소                             |                        |
| @ 관리 서버         |                                            | 10.10.22.9                           |                        |
| • 재난 복구 클러스터    | 지그램 도비행<br>Console Proxy                   | 로컬 연결 IP 주소<br>169.254.247.115       |                        |
| CPU 소켓          | 호스트                                        | 게이트웨이                                |                        |
| 네 DB/Usage 서버   | ☐ ablecube3                                | 10.10.0.1                            |                        |
| ₽ 알림            | Pod B Pod                                  | 호스트<br>ablecube3                     |                        |
| 🖞 서비스 오퍼링 🗸 🗸   | Zone                                       | 버진                                   |                        |
| ‡ 구성 ✓          | Zone                                       | 4.21.0.0-Mola.Diplo-202502071014     |                        |
| 원 도구            | 생성일                                        | Zone<br>Zone                         |                        |
| EE API 문서       | 2020.2.11.1477.14.10                       | 생성일<br>2025. 2. 11. 오후 7:14:16       | <b>\$</b>              |

• **콘솔 보기** 버튼을 클릭하여 시스템 VM 콘솔 화면을 호출합니다.

| ⊘ 다음과 (암호화되어) 연결되었습니다:v-594-VM (TLS backend) |                                                                                                    |  |  |  |  |
|----------------------------------------------|----------------------------------------------------------------------------------------------------|--|--|--|--|
|                                              |                                                                                                    |  |  |  |  |
| v                                            | ?.o/ Apache CloudStack SystemVM 4.20.0.0<br>( )# https://cloudstack.apache.org<br>((_) Debian GNU/Linux 12 v-594-VM ttyl<br>-594-VM login: _ |  |  |  |  |
|                                              |                                                                                                    |  |  |  |  |
|                                              |                                                                                                    |  |  |  |  |
|                                              |                                                                                                    |  |  |  |  |
|                                              |                                                                                                    |  |  |  |  |

• 콘솔에서 해당 가상머신을 조작할 수 있습니다.

## 클립보드에 콘솔 URL 복사

1. 시스템 VM의 콘솔에 접근할 수 있는 URL 복사할 수 있습니다.

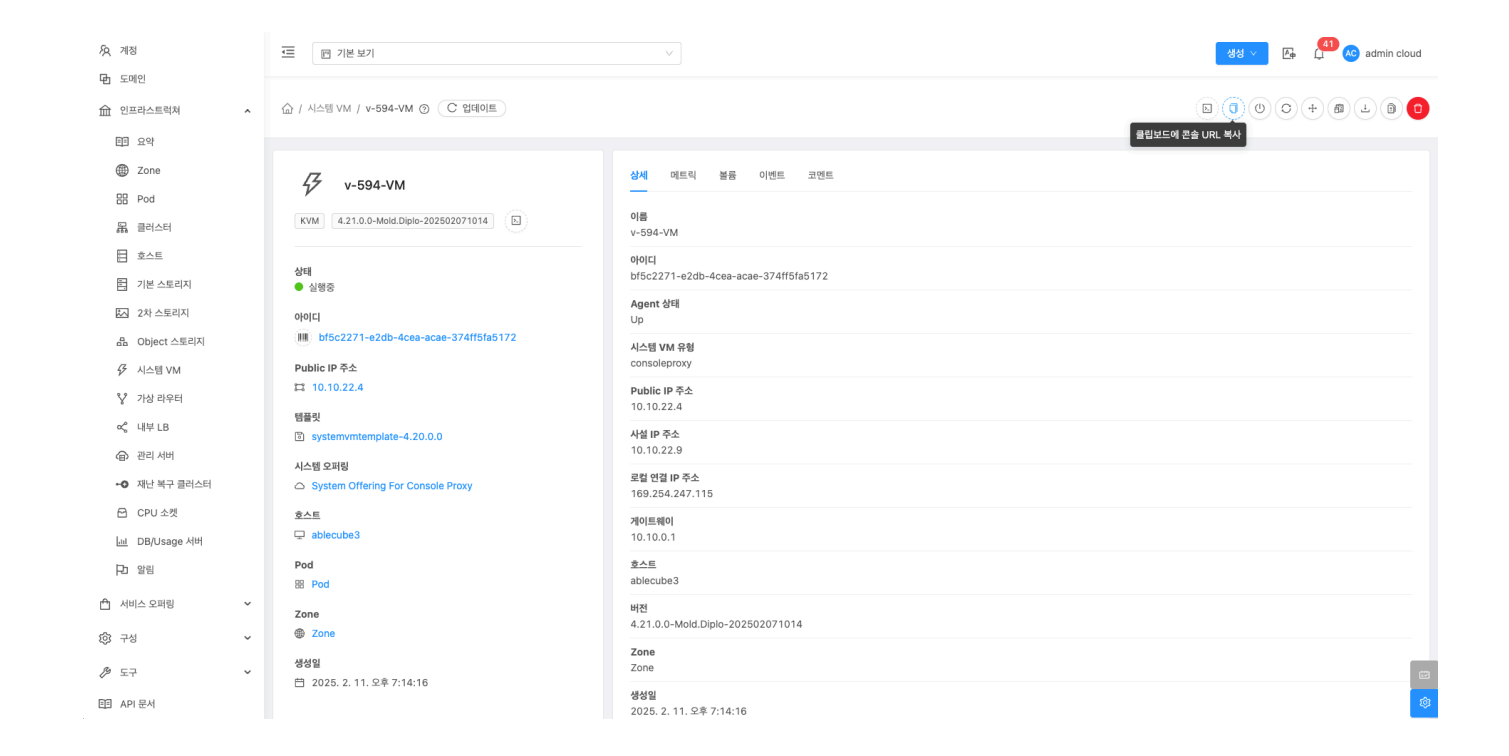

## 시스템 VM 정지

1. 시스템 VM을 정지할 수 있습니다.

| 灸 계정                  | ☞ 기본보기                                    |                                        | 생생 🗸 👍 🗍 🚾 admin cloud |
|-----------------------|-------------------------------------------|----------------------------------------|------------------------|
| ·번 노네진<br>슈 인프라스트럭쳐 ^ | 습 / 시스템 VM / v-594-VM ③ (C 업데이트)          |                                        |                        |
| EE 요약                 |                                           |                                        | 시스템 VM 정지              |
| Zone                  | ZZ V-594-VM                               | 상세 메트릭 볼륨 이벤트 코멘트                      |                        |
| BB Pod                | V V-004-VIVI                              |                                        |                        |
| 品 클러스터                | KVM 4.21.0.0-Mold.Diplo-202502071014      | 이름<br>v-594-VM                         |                        |
| 티 호스트                 |                                           | ołojci                                 |                        |
| 팀 기본 스토리지             | 상태<br>● 실행중                               | bf5c2271-e2db-4cea-acae-374ff5fa5172   |                        |
| ▲ 2차 스토리지             | 아이디                                       | Agent 상태<br>Up                         |                        |
| 몸 Object 스토리지         | IIII bf5c2271-e2db-4cea-acae-374ff5fa5172 | 시스템 VM 유형                              |                        |
|                       | Public IP 주소                              | consoleproxy                           |                        |
| ♀ 가상 라우터              | ☎ 10.10.22.4                              | Public IP 주소<br>10 10 22 4             |                        |
| ∝° 내부 LB              | 템플릿<br>P. austamunitation 4,20,0,0        |                                        |                        |
| 관리 서버                 |                                           | 10.10.22.9                             |                        |
| •• 재난 복구 클러스터         | 시스템 오페칭                                   | 로컬 연결 IP 주소                            |                        |
| CPU 소켓                | <u>\$^E</u>                               |                                        |                        |
| 네 DB/Usage 서버         |                                           | 10.10.0.1                              |                        |
| ₽ 알림                  | Pod                                       |                                        |                        |
| 🍙 서비스 오퍼링 🗸 🗸         | B Pod                                     | ablecubes                              |                        |
|                       | Zone                                      | 버전<br>4.21.0.0-Mold.Diplo-202502071014 |                        |
| 8 <u>0</u> 3 구성       |                                           | Zone                                   |                        |
| 🎘 도구 🗸                | 영정철<br>柏 2025. 2. 11. 오후 7:14:16          | Zone                                   |                        |
| 印 API 문서              |                                           | 생성일<br>2025. 2. 11. 오후 7:14:16         | - 19                   |

• 시스템 VM 정지 버튼을 클릭하여 시스템 VM 정지 화면을 호출합니다.

| <i>ম</i> ু শান্ত     | 프 개본보기                                         |                                        | 생성 🗸 💽 🖨 🖓 🕹 admin cloud |
|----------------------|------------------------------------------------|----------------------------------------|--------------------------|
| 臣 도메인                |                                                |                                        |                          |
| 命 인프라스트럭쳐 *          | 습 / 시스템 VM / v-594-VM ③ C 업데이트                 |                                        |                          |
| EE 요약                |                                                |                                        |                          |
| Zone                 | /Z 504 VM                                      | 상세 메트릭 불통 이벤트 코멘트                      |                          |
| BB Pod               | V V-594-VM                                     | -                                      |                          |
| 品 클러스터               | KVM 4.21.0.0-Mold.Diplo-202502071014           | 이름<br>v-594-VM                         |                          |
| E 호스트                |                                                | 아이디                                    |                          |
| 1본 스토리지              | 상태<br>● 실행중                                    | bf5c2271-e2db-4cea-acae-374ff5fa5172   |                          |
| 🖾 2차 스토리지            | 아이디                                            | ~별 VM 정치 () X                          |                          |
| 음 Object 스토리지        | III bf5c2271-e2db-4cea-acae-374ff5fa5172       | 여자 시스템 VM을 정지하시겠습니까?                   |                          |
| ☞ 시스템 VM             | Public IP 주소                                   |                                        |                          |
| ♀ 가상 라우터             | 다.10.10.22.4 강자                                | NO                                     |                          |
| ∝, 내부LB              | 템플릿                                            |                                        |                          |
| ④ 관리 서버              | systemvmtemplate-4.20.0.0                      | 취소 확인                                  |                          |
| ⊷ 재난 복구 클러스터         | 시스템 오퍼링<br>O System Offering For Console Proxy |                                        |                          |
| CPU 소켓               | <u>\$^E</u>                                    |                                        |                          |
| <u>네</u> DB/Usage 서버 | ☐ ablecube3                                    | 10.10.0.1                              |                          |
| 日 알림                 | Pod                                            | <u>\$^E</u>                            |                          |
|                      | B Pod                                          | ablecube3                              |                          |
|                      | Zone                                           | 바쩐<br>4.21.0.0-Mold.Diplo-202502071014 |                          |
| 양 구성 🗸 🗸             | 🖶 Zone                                         | Zone                                   |                          |
|                      | 생성일<br>타 2025 2,11 오호 7·14·16                  | Zone                                   |                          |
| EI API 문서            |                                                | 생성일<br>2025. 2. 11. 오후 7:14:16         |                          |

• 확인 버튼을 클릭하여 시스템 VM을 정지합니다.

#### 시스템 VM 시작

1. 시스템 VM을 시작할 수 있습니다.

| দ্রি শাস্ত           | 드 기본 보기                                   |                                                                    | 생성 🗸 👍 📫 ሌ admin cloud |
|----------------------|-------------------------------------------|--------------------------------------------------------------------|------------------------|
| 日 도메인                |                                           |                                                                    |                        |
| ① 인프라스트럭쳐 ^          | 슈 / 시스템 VM / v-594-VM ③ C 업데이트            |                                                                    |                        |
| 표표 요약                |                                           |                                                                    | 시스템 VM 시작              |
| Zone                 | 17 V 504 VM                               | 상세 메트릭 볼륨 이벤트 코멘트                                                  |                        |
| BB Pod               | V V-004-VIVI                              |                                                                    |                        |
| 몲, 클러스터              | KVM 4.21.0.0-Mold.Diplo-202502071014      | 이름<br>v-594-VM                                                     |                        |
| 토 호스트                |                                           | 040101                                                             |                        |
| 티 기본 스토리지            | 상태<br>정지된 상태                              | bf5c2271-e2db-4cea-acae-374ff5fa5172                               |                        |
| 조 2차 스토리지            | 0011                                      | Agent 상태<br>Disconnected                                           |                        |
| 品 Object 스토리지        | IIII bf5c2271-e2db-4cea-acae-374ff5fa5172 | 시스템 VM 유형                                                          |                        |
|                      | Public IP 주소                              | consoleproxy                                                       |                        |
| ♀ 가상 라우터             | II 10.10.22.4                             | Public IP 주소<br>10.10.22.4                                         |                        |
| ợ <sub>6</sub> 내부 LB | 템플릿<br>I systemvmtemplate-4.20.0.0        | 게이트웨이                                                              |                        |
| 관리 서버                | 시스템 오퍼링                                   | 10.10.0.1                                                          |                        |
| •• 재난 복구 클러스터        | System Offering For Console Proxy         | 버전<br>4.21.0.0-Mold.Diplo-202502071014                             |                        |
| CPU 소켓               | Pod                                       | Zone                                                               |                        |
| <u>네</u> DB/Usage 서버 | 88 Pod                                    | Zone                                                               |                        |
| ▶ 알림                 | Zone                                      | 생성입<br>2025. 2. 11. 오후 7:14:16                                     |                        |
| 🖞 서비스 오퍼링 🛛 🖌        | 생성일                                       | 활성 세션<br>1                                                         |                        |
| ② 구성                 | 芭 2025. 2. 11. 오후 7:14:16                 | ・<br>-<br>-<br>-<br>-<br>-<br>-<br>-<br>-<br>-<br>-<br>-<br>-<br>- |                        |
| 윤 도구                 |                                           | छन् <u>⊐</u> ∞ शख ∕ ।छ<br>false                                    | œ                      |
| EE API문서             |                                           |                                                                    | <b>Ø</b>               |

• 시스템 VM 시작 버튼을 클릭하여 시스템 VM 시작 화면을 호출합니다.

| <i>ম</i> ু শাস্ত                               | 프 기본보기                                         | v                                      | 생성 🗸 💽 🗘 🐼 admin cloud |
|------------------------------------------------|------------------------------------------------|----------------------------------------|------------------------|
| 면 도메인                                          |                                                |                                        |                        |
| 한 인프라스트럭쳐 ^                                    | 습 / 시스템 VM / v-594-VM ③ C 업데이트                 |                                        |                        |
| 印 요약                                           |                                                |                                        |                        |
| Zone                                           | 17                                             | 상세 매트릭 볼륨 이벤트 코앤트                      |                        |
| BB Pod                                         | V V-354-VIVI                                   | -                                      |                        |
| 品 클러스터                                         | KVM 4.21.0.0-Mold.Diplo-202503170938           | 이름<br>v-594-VM                         |                        |
| <b>호</b> 스트                                    |                                                | 0(0)[C]                                |                        |
| 기본 스토리지                                        | 상태<br>● 정지된 상태                                 | bf5c2271-e2db-4cea-acae-374ff5fa5172   |                        |
| ₩ 2차 스토리지                                      | ołolci                                         | Agent 삼태                               |                        |
| 음 Object 스토리지                                  | III bf5c2271-e2db-4cea-acae-374ff5fa5172 시스템   | VM 시작 ⑦ ×                              |                        |
|                                                | Public IP 주소                                   |                                        |                        |
| 🂱 가상 라우터                                       | 표 10.10.22.4 현재                                | 시스템 VM을 시작하시겠습니까?                      |                        |
| ∝ 내부 LB                                        | 템플릿<br>또: systemumtemplate_4 20.0.0            | 취소 확인                                  |                        |
| ④ 관리 서버                                        | Systemmenplate-4.20.00                         |                                        |                        |
| •• 재난 복구 클러스터                                  | 지그럴 오퍼당<br>② System Offering For Console Proxy | 비진<br>4.21.0.0-Moid.Diplo-202503170938 |                        |
| CPU 소켓                                         | Pod                                            |                                        |                        |
| <u>네</u> DB/Usage 서버                           | 88 Pod                                         | Zone                                   |                        |
| 日 알림                                           | Zone                                           | 생성일<br>2005 8 44 0분 7 4 4 6            |                        |
| 🏯 서비스 이패리 🗸 🗸                                  | Zone                                           | 2025. 2. 11. 324 7:14:16               |                        |
|                                                | 생성일                                            | 활성세진<br>1                              |                        |
| <ul> <li>(3) 구성</li> <li></li></ul> <li>*</li> | ☐ 2020. 2. 11. <u>2</u> ¥ 7:14:10              | 동적으로 확장 가능                             |                        |
| / 도구 🗸                                         |                                                | false                                  |                        |
| EE API 문서                                      |                                                |                                        |                        |

• 확인 버튼을 클릭하여 시스템 VM을 시작합니다.

#### 시스템 VM 재시작

#### 1. 시스템 VM을 재시작할 수 있습니다.

| <i>ম</i> ু গান্ত                               | ☞ 기본보기                                                    |                                              | 생성 🗸 👍 🔑 🔊 admin cloud |
|------------------------------------------------|-----------------------------------------------------------|----------------------------------------------|------------------------|
| <ul> <li>① 도메인</li> <li>血 인프라스트럭쳐 ^</li> </ul> | 습 / 시스템 VM / v-594-VM ③ (C 업데이트)                          |                                              |                        |
| 町 요약<br>④ Zone                                 | -                                                         | 사내 데르리 보드 이네트 그에트                            | 시스템 VM 재시작             |
| BB Pod                                         | 47 v-594-VM                                               | 이제 에스키 프랑 이산으 소산으<br>                        |                        |
| 목 클러스터<br>                                     | KVM 4.21.0.0-Mold.Diplo-202503170938                      | 이금<br>v-594-VM                               |                        |
| E 오스트<br>티 기본 스토리지                             | 상태<br>● 실행중                                               | 00IC<br>bf5c2271-e2db-4cea-acae-374ff5fa5172 |                        |
| 2차 스토리지                                        | 아이디                                                       | Agent 상태<br>Disconnected                     |                        |
| 용 Object 스토리지<br>중 시스템 VM                      | IIII bf5c2271-e2db-4cea-acae-374ff5fa5172<br>Public IP 주소 | 시스템 VM 유형<br>consoleproxy                    |                        |
| ♀ 가상라우터                                        | II 10.10.22.4                                             | Public IP 주소<br>10.10.22.4                   |                        |
| ợ <sub>o</sub> 내부 LB                           | 템플릿<br>ⓒ systemvmtemplate-4.20.0.0                        | 사설 IP 주소<br>10 10 22 9                       |                        |
| ④ 관리 서버 ◆● 재난 복구 클러스터                          | 시스템 오퍼링                                                   | 로탈 입입 IP 주소                                  |                        |
| CPU 소켓                                         | <u>\$^E</u>                                               | 109.204.107.141<br>利이트纲이                     |                        |
| <u>Lui</u> DB/Usage 서버                         | 다 ablecube3                                               | 10.10.0.1<br>호스트                             |                        |
| 1 서비스 오퍼링 🗸                                    | 88 Pod                                                    | ablecube3                                    |                        |
| -<br>향 구성 🗸                                    | Zone                                                      | 4.21.0.0-Mold.Diplo-202503170938             |                        |
|                                                | 생성일<br>白 2025. 2. 11. 오후 7:14:16                          | Zone<br>Zone                                 | e                      |
| EI API 문서                                      |                                                           | 생성일<br>2025. 2. 11. 오후 7:14:16               | <b>®</b>               |

• 시스템 VM 재시작 버튼을 클릭하여 시스템 VM 재시작 화면을 호출합니다.

| দ্বি শাস্ত      | 프 개본보기                                         | v                                      | 생생 🗸 🎼 🚺 🐼 admin cloud . |
|-----------------|------------------------------------------------|----------------------------------------|--------------------------|
| • 도메인           |                                                |                                        |                          |
| 血 인프라스트럭쳐 ^     | 습 / 시스템 VM / v-594-VM ③ (C 업데이트)               |                                        |                          |
| 臣 요약            |                                                |                                        |                          |
| Done Zone       | 17                                             | 상세 메트릭 볼륨 이벤트 코멘트                      |                          |
| BB Pod          | 7⁄ V-594-VM                                    | _                                      |                          |
| 品 클러스터          | KVM 4.21.0.0-Mold.Diplo-202503170938           | 이름<br>v-594-VM                         |                          |
| 트 호스트           |                                                | ołojci                                 |                          |
| 기본 스토리지         | 상태<br>● 실행중                                    | bf5c2271-e2db-4cea-acae-374ff5fa5172   |                          |
| 조 2차 스토리지       | 0101                                           | 시스템 VM 재시작 ②                           |                          |
| 品 Object 스토리지   | IIII bf5c2271-e2db-4cea-acae-374ff5fa5172      | 히고 시스테 VAL은 고시자하시거수! [까?               |                          |
| ☞ 시스템 VM        | Public IP 주소                                   |                                        |                          |
| ♀ 가상 라우터        | <b>10.10.22.4</b>                              | 경제 ①                                   |                          |
| ∝ 내부 LB         | <b>哲플릿</b>                                     |                                        |                          |
| ④ 관리 서버         | <ul> <li>systemvintemplate=4.20.0.0</li> </ul> | 취소 확인                                  |                          |
| •• 재난 복구 클러스터   | 시스템 오퍼링                                        |                                        |                          |
| CPU 소켓          | ê∧E                                            |                                        |                          |
| lut DB/Usage 서버 | □ ablecube3                                    | 계이트웨이<br>10.10.0.1                     |                          |
| - 양력            | Pod                                            | <u> </u>                               |                          |
|                 | 88 Pod                                         | ablecube3                              |                          |
| 🗂 서비스 오퍼링 🛛 💙   | Zone                                           | 버전<br>4 21 0 0-Mold Dinlo-202503170938 |                          |
| 🕸 구성 🗸          | Zone                                           | 7006                                   |                          |
|                 | 생성일<br>변 2025 2 11 오호 7·14·16                  | Zone                                   |                          |
| 印 API 문서        |                                                | 생성일<br>2025. 2. 11. 오후 7:14:16         |                          |

• 확인 버튼을 클릭하여 시스템 VM을 재시작합니다.

## 시스템 VM 마이그레이션

1. 시스템 VM 다른 호스트로 마이그레이션할 수 있습니다.

| <i>ম</i> ু গান্ত | ·프 IP 기본 보기                          |                                      | 생성 🗸 🕞 🕌 🖉 😽 admin cloud |
|------------------|--------------------------------------|--------------------------------------|--------------------------|
| 면 도메인            |                                      |                                      |                          |
| 순 인프라스트럭쳐 ^      | 슈 / 시스템 VM / v-594-VM ③ C 업데이트       |                                      |                          |
| EE 요약            |                                      |                                      | 시스템 VM 마이그레이션            |
| Zone             | 17                                   | 상세 메트릭 볼륨 이벤트 코멘트                    |                          |
| BB Pod           | ₹ v-594-vm                           | —                                    |                          |
| 몷 클러스터           | KVM 4.21.0.0-Mold.Diplo-202503170938 | 이름<br>v-594-VM                       |                          |
| 트 호스트            | Alet                                 | 0/0ICI                               |                          |
| 됨 기본 스토리지        | ·6대<br>● 실행중                         | bf5c2271-e2db-4cea-acae-374ff5fa5172 |                          |
| 2차 스토리지          | 010101                               | Agent 실태<br>Disconnected             |                          |
| 品 Object 스토리지    | bf5c2271-e2db-4cea-acae-374ff5fa5172 | 시스템 VM 유형                            |                          |
|                  | Public IP 주소                         | consoleproxy                         |                          |
| ♀ 가상 라우터         | II 10.10.22.4                        | Public IP 주소<br>10.10.22.4           |                          |
| ∝° 내부 LB         | Systemvmtemplate-4.20.0.0            | 사실 IP 주소<br>10.10.22.9               |                          |
| ④ 관리 서버          | 시스템 오퍼링                              |                                      |                          |
| •• 재난 복구 클러스터    | System Offering For Console Proxy    | 도달 전달 IF 주소<br>169.254.167.141       |                          |
| CPU 소켓           | <u>\$^E</u>                          | 게이트웨이                                |                          |
| 네 DB/Usage 서버    | 및 ablecube3                          | 10.10.0.1                            |                          |
| ₽ 알림             | Pod Bi Pod                           | <u>호스트</u><br>ablecube3              |                          |
| 🖞 서비스 오퍼링 🛛 💙    | Zone                                 | 버전                                   |                          |
| (한 구성 🗸          | Zone                                 | 4.21.0.0=Miola.0ipio=2020031/0838    |                          |
| 🌽 도구 🗸           | 생성일<br>円 2025 2 11 으호7·14·16         | Zone<br>Zone                         |                          |
| 티 API 문서         |                                      | 생성일<br>2025. 2. 11. 오후 7:14:16       | <b>(</b>                 |

• 시스템 VM 마이그레이션 버튼을 클릭하여 시스템 VM 마이그레이션 화면을 호출합니다.

| র্মি সাম্ব           | 프 기본보기                                   |           |        |           |                                     |               |         |     |               |       |      | 생성 | × E+ ( | <br>dmin cloud |
|----------------------|------------------------------------------|-----------|--------|-----------|-------------------------------------|---------------|---------|-----|---------------|-------|------|----|--------|----------------|
| 면 도메인                |                                          |           |        |           |                                     |               |         |     |               |       |      |    |        |                |
| 순 인프라스트럭쳐 ^          | 슈 / 시스템 VM / v-594-VM ③                  | C 업데이트    |        |           |                                     |               |         |     |               |       |      |    |        |                |
| EE 요약                |                                          |           |        |           |                                     |               |         |     |               |       |      |    |        |                |
| Zone                 | 17 × 504 MM                              |           |        | 상사        | 에트릭                                 | 볼륨 이벤트        | 코멘트     |     |               |       |      |    |        |                |
| BB Pod               | V V-594-VM                               |           |        |           | -                                   |               |         |     |               |       |      |    |        |                |
| 品 클러스터               | KVM 4.21.0.0-Mold.Diplo-2025             | 시스템 VM 마  | 이그레이션  | 10        |                                     |               |         |     |               |       | ×    |    |        |                |
| E 호스트                |                                          |           |        |           |                                     |               |         |     |               |       | - 10 |    |        |                |
| 티 기본 스토리지            | 상태<br>● 실행중                              | 다른 호스트어   | 게 가상머신 | 을 마이그레이션히 | 사시겠습니까?                             |               |         |     |               |       |      |    |        |                |
| 🐼 2차 스토리지            | 010101                                   | 검색        |        |           |                                     |               |         |     |               | Q     |      |    |        |                |
| 음 Object 스토리지        | bf5c2271-e2db-4cea-acae                  |           |        |           |                                     |               |         |     |               |       |      |    |        |                |
|                      | Public IP 주소                             | 호스트       | 적합성    | CPU 사용율   | 할당된 메모리                             | 메모리 사용량       | 클러스터    | Pod | 스토리지 마이그레이션 필 | 실요 선택 |      |    |        |                |
| ♀ 가상 라우터             | □ 10.10.22.4                             | 자동 할당 🛈   | 0      |           |                                     |               |         |     | 아니오           |       |      |    |        |                |
| ∝₀ 내부 LB             | 템플릿<br>PD austemumtemplate 4.20.0.0      | ablecube2 | 0      | 12.51%    | 34.98%                              | 73.44 GiB     | Cluster | Pod | 아니오           | ۲     |      |    |        |                |
| ④ 관리 서버              | Systemvintemplate=4.20.0.0               | ablecube1 | ۲      | 6.87%     | 20.54%                              | 65.34 GiB     | Cluster | Pod | 아니오           |       |      |    |        |                |
| -• 재난 복구 클러스터        | 지스템 오페랑<br>C System Offering For Console | 전체 2 개 항목 | < 1 >  | 10/쪽      |                                     |               |         |     |               |       |      |    |        |                |
| CPU 소켓               | 호스트                                      |           |        |           |                                     |               |         |     |               |       | - 60 |    |        |                |
| <u>네</u> DB/Usage 서버 | 🖵 ablecube3                              |           |        |           |                                     |               |         |     | ą             | 취소 확인 |      |    |        |                |
| 日 알림                 | Pod                                      |           |        | ab        | locubo?                             |               |         |     |               |       |      |    |        |                |
| 🖆 서비스 오퍼링 🛛 🗸        | 88 Pod                                   |           |        |           | N N                                 |               |         |     |               |       |      |    |        |                |
| A                    | Zone                                     |           |        | 4.2       | 21.0.0-Mold.Dipl                    | o-20250317093 | 8       |     |               |       |      |    |        |                |
| 193 -1-3             | MMO                                      |           |        | Zo        | ine                                 |               |         |     |               |       |      |    |        |                |
| 🌮 도구 🎽               | 변 2025. 2. 11. 오후 7:14:16                |           |        | Zo        | ne                                  |               |         |     |               |       |      |    |        |                |
| EE API 문서            |                                          |           |        | 생성<br>20  | 성일<br>125. 2. 11. 오후 7 <sup>.</sup> | .14:16        |         |     |               |       |      |    |        | 10             |

- 호스트: 호스트를 선택합니다.
- 확인 버튼을 클릭하여 시스템 VM을 다른 호스트로 마이그레이션합니다.

#### 진단 실행

1. 시스템 VM이 ping, traceroute, arping 등 진단 실행할 수 있습니다.

|                                                                                                    | •프 미분보기                                                                                    |                                                                                                    | 생성 V 문 다 이제 admin cloud |
|----------------------------------------------------------------------------------------------------|--------------------------------------------------------------------------------------------|----------------------------------------------------------------------------------------------------|-------------------------|
| 번 도네긴<br>슈 인프라스트럭쳐 ^                                                                                                    | 슈 / 시스템 VM / v-594-VM ③ C 입데이트                                                             |                                                                                                    |                         |
| 교         고           (1)         Zone           (2)         Pod           (2)         프리스티           (2)         호스트                                                                                                    | ダ v-594-VM<br>KVM 4.21.0.0-Mold Diplo-202503170938 ロ<br>分配                                 | 상세 애트릭 불륨 이벤트 코앤트<br>이름<br>v-594-VM<br>Dig(C)<br>Dig(C) |                         |
| 편 기본 스토리지<br>전 2차 스토리지<br>용 Object 스토리지<br>ダ 시스템 VM                                                                                                    | ● 실행증<br>아이디<br> 퉤   bf5c2271-e2db-4cea-acae-374ff5fa5172<br>Public IP 주소<br>[] 10.10.22.4 | Agent 상태<br>Disconnected<br>시스템 VM 유형<br>consoleproxy<br>Public IP 조수                                                                                                    |                         |
| ♀ 가상 라우터 <입 내부 LB ④ 관리 서버 → 재난 복구 클러스터                                                                                                    | 행플릿<br>① systemvmtemplate-4.20.0.0<br>시스웹 오페링<br>스 System Offering For Console Proxy       | 지 10.10.22.4<br>사실 IP 주소<br>10.10.22.9<br>모월 앱 IP 주소<br>159 254 157.14                                                                                                    |                         |
| CPU 소켓 Int DB/Usage 서버                                                                                                    | 호스트<br>모 ablecube3                                                                         | NO.05.4.10.1<br>NO.05.1<br>10.10.0.1                                                                                                    |                         |
| ₽ 알림 ▲ 서비스 오퍼링 ✓                                                                                                    | Pod<br>Pod<br>Zone                                                                         | 호스트<br>ablecube3<br>버진<br>4.21.0.0-Mold.Diplo-202503170938                                                                                                    |                         |
| <ul> <li>③ 구성</li> <li>·     <li>·     <li>·</li> <li>·</li> <li>·&lt;</li></li></li></ul> | 御 Zone<br>생성일<br>러 2025. 2. 11. 오후 7:14:16                                                 | Zone<br>Zone<br>생성일                                                                                                    |                         |
| 印 API 문서                                                                                                    |                                                                                            | 2025. 2. 11. 오후 7:14:16                                                                                                    | ۲                       |

• 진단 실행 버튼을 클릭하여 진단 실행 화면을 호출합니다.

| <i>হ</i> ি শাস্ত | 프 기본보기                               |                                                            | 생성 🗸 🚱 🖉 🐼 admin cloud |
|------------------|--------------------------------------|------------------------------------------------------------|------------------------|
| 臣 도메인            |                                      |                                                            |                        |
| 한 인프라스트럭쳐 ^      | 습 / 시스템 VM / v-594-VM ③ C 업데이트       |                                                            |                        |
| <u> 태</u> 요약     |                                      |                                                            |                        |
| 💮 Zone           | 27 V-594-VM                          | 상세 메트릭 볼륨 이벤트 코멘트                                          |                        |
| BB Pod           | V V-004-VW                           | -                                                          |                        |
| 品 클러스터           | KVM 4.21.0.0-Mold.Diplo-202503170938 | 이름<br>v-594-VM                                             |                        |
| E 호스트            |                                      |                                                            |                        |
| I 기본 스토리지        | 상태 진<br>● 실행중                        | 단실행 🕜                                                      |                        |
| 🖾 2차 스토리지        | 아이다 • ;                              | 8                                                          |                        |
| 品 Object 스토리지    | bf5c2271-e2db-4cea-acae-374ff5fa5172 | ing v                                                      |                        |
| 夕 시스템 ∨M         | Public IP 주소 · · ·                   | · 주소①                                                      |                        |
| ♀ 가상 라우터         | ₽ 10.10.22.4                         | The IP/Domain address to test connection to                |                        |
| <\$ 내부 LB        | 템플릿                                  | lalet ()                                                   |                        |
| ④ 관리 서버          | Systemvmtemplate-4.20.0.0            | dditional command line options that apply for each command |                        |
|                  | 시스템 오퍼링                              | 취소 확인                                                      |                        |
|                  | System Offering For Console Proxy    |                                                            |                        |
| M CPU 조炎         | <u>¢∧∈</u><br>□ ablecube3            | 10,10,0,1                                                  |                        |
| Lini DB/Usage 서버 |                                      | 10.10.01                                                   |                        |
| ₽ 알림             | Pod 111 Pod                          | 호스트<br>ablecube3                                           |                        |
| 🖆 서비스 오퍼링 🛛 💙    | Zone                                 | 버전                                                         |                        |
| : (화 구성 🗸        | Zone                                 | 4.21.0.0-Mola.01pto-202503170938                           |                        |
| 분 도구 ~           | 생성일                                  | Zone                                                       |                        |
| EI API 문서        |                                      | 생성일<br>2025. 2. 11. 오후 7:14:16                             |                        |

- 호스트: 호스트를 선택합니다.
- 확인 버튼을 클릭하여 진단 실행합니다.

## 진단 가져오기

#### 1. 진단 실행 결과를 가져올 수 있습니다.

| <i>ম</i> ু শাস্ত | · 기본보기                               |                                        | 생성 🗸 👍 📫 ko admin cloud |
|------------------|--------------------------------------|----------------------------------------|-------------------------|
| 면 도메인            |                                      |                                        |                         |
| 순 인프라스트럭쳐 ^      | ☆ / 시스템 VM / v-594-VM ③ C 업데이트       |                                        |                         |
| DE 요약            |                                      |                                        | 진단 데이터 가져오기             |
| Zone             | 7                                    | 상세 메트릭 볼륨 이벤트 코멘트                      |                         |
| B Pod            | ₹ v-594-VM                           | -                                      |                         |
| 暴, 클러스터          | KVM 4.21.0.0-Mold.Diplo-202503170938 | 이름<br>v-594-VM                         |                         |
| 트 호스트            |                                      | 01010                                  |                         |
| 기본 스토리지          | 상태<br>● 실행중                          | bf5c2271-e2db-4cea-acae-374ff5fa5172   |                         |
| 조 2차 스토리지        | 아이디                                  | Agent 상태<br>Disconnected               |                         |
| 음 Object 스토리지    | bf5c2271-e2db-4cea-acae-374ff5fa5172 | 시스템 VM 유형                              |                         |
|                  | Public IP 주소                         | consoleproxy                           |                         |
| 💱 가상 라우터         | II 10.10.22.4                        | Public IP 주소<br>10.10.22.4             |                         |
| ∝ 내부 LB          | 智倫贝<br>回 systemvmtemplate-4.20.0.0   | 사설 IP 주소                               |                         |
| ④ 관리 서버          | 시스템 오퍼링                              | 10.10.22.9                             |                         |
| •• 재난 복구 클러스터    | System Offering For Console Proxy    | 로럴 연결 IP 주소<br>169.254.167.141         |                         |
| CPU 소켓           | 호스트                                  | 게이트웨이                                  |                         |
| 네 DB/Usage 서버    | ablecube3                            | 10.10.0.1                              |                         |
| 12 알림            | Pod Bi Pod                           | 호스트<br>ablecube3                       |                         |
| 🗂 서비스 오퍼링 🛛 💙    | Zone                                 | 버전<br>4 21 0.0-Mold Dislo-202503170038 |                         |
| ② 구성 ~           | Zone                                 | 4.2 1.0.0-MOR.0000-202000170000        |                         |
|                  | 생성일<br>中 2025 2 11 오호7·14·16         | Zone                                   |                         |
| 印 API 문서         | 3                                    | 생정일<br>2025. 2. 11. 오후 7:14:16         | ®                       |

• 진단 가져오기 버튼을 클릭하여 진단 가져오기 화면을 호출합니다.

| <i>ম</i> ু সান্ত                               | • 기본보기                                   |                                                                                | 생성 🔨 👍 💭 🕰 admin cloud |
|------------------------------------------------|------------------------------------------|--------------------------------------------------------------------------------|------------------------|
| <ul> <li>면 도메인</li> <li>血 인프라스트럭쳐 ^</li> </ul> | 슈 / 시스템 VM / v-594-VM ② C 업데이트           |                                                                                |                        |
| 표 요약                                           |                                          |                                                                                |                        |
| Zone                                           | 17 × 504 VM                              | 상세 메트릭 불륭 이벤트 코멘트                                                              |                        |
| BB Pod                                         | V-594-VIVI                               | -                                                                              |                        |
| 品 클러스터                                         | KVM 4.21.0.0-Mold.Diplo-202503170938     | 이름<br>v-594-VM                                                                 |                        |
| 토 호스트                                          |                                          | ołojci                                                                         |                        |
| 기본 스토리지                                        | 상태<br>● 실행중                              | bf5c2271-e2db-4cea-acae-374ff5fa5172                                           |                        |
| 조 2차 스토리지                                      | 아이디                                      |                                                                                |                        |
| 品 Object 스토리지                                  | III bf5c2271-e2db-4cea-acae-374ff5fa5172 |                                                                                |                        |
|                                                | Public IP 주소                             | 검색 할 대체 파일 ①                                                                   |                        |
| ♀ 가상 라우터                                       | ¤ 10.10.22.4                             | A comma separated list of diagnostics data files to be retrieved. Defaults are |                        |
| ∝ 내부 LB                                        | 행플릿<br>또 austamunitamulata 4.20.0.0      | 취소 확인                                                                          |                        |
| ④ 관리 서버                                        | systemminiate=4.20.0.0                   |                                                                                |                        |
| ⊷ 재난 복구 클러스터                                   | 시스템 오퍼링                                  | 도실 안실 받 수소                                                                     |                        |
| CPU 소켓                                         | <u> 호스트</u>                              | 109.204.107.141                                                                |                        |
| <u>네</u> DB/Usage 서버                           | ablecube3                                | 10.10.0                                                                        |                        |
| PD 알림                                          | Pod                                      | <u>\$45</u>                                                                    |                        |
| 🗚 서비스 이러리 🗸 🗸                                  | B Pod                                    | ablecube3                                                                      |                        |
| □ 시에프 포테용                                      | Zone                                     | 버젼<br>4.21.0.0-Mold.Diplo-202503170938                                         |                        |
| (3) 구성                                         |                                          | Zone                                                                           |                        |
| 🄑 도구 🗸 🖌                                       | 영영열<br>芭 2025. 2. 11. 오후 7:14:16         | Zone                                                                           |                        |
| II API 문서                                      |                                          | 생성일<br>2025. 2. 11. 오후 7:14:16                                                 |                        |

- 호스트: 호스트를 선택합니다.
- 확인 버튼을 클릭하여 진단 가져오기를 수행합니다.

시스템 VM 패치

1. 시스템 VM 패치하여 버전을 변경할 수 있습니다.

| দি শান্ত                                                                      | ☲ 기본보기                                    |                                      | 생성 🗸 👍 📫 🗛 admin cloud |
|-------------------------------------------------------------------------------|-------------------------------------------|--------------------------------------|------------------------|
| 臣 도메인                                                                         |                                           |                                      |                        |
| 순 인프라스트럭쳐 ^                                                                   | ☆ / 시스템 VM / v-594-VM ③ C 업데이트            |                                      |                        |
| 印 요약                                                                          |                                           |                                      | 시스템 VM 패치              |
| Zone                                                                          | 77                                        | 상세 메트릭 볼륨 이벤트 코멘트                    |                        |
| BB Pod                                                                        | 7/ V-594-VM                               | _                                    |                        |
| 몷, 클러스터                                                                       | KVM 4.21.0.0-Mold.Diplo-202503170938      | 이름<br>v-594-VM                       |                        |
| 트 호스트                                                                         |                                           | 0{0[C]                               |                        |
| 1본 스토리지                                                                       | 상태<br>● 실행중                               | bf5c2271-e2db-4cea-acae-374ff5fa5172 |                        |
| 2차 스토리지                                                                       | 010101                                    | Agent 상태<br>Disconnected             |                        |
| 品 Object 스토리지                                                                 | IIII bf5c2271-e2db-4cea-acae-374ff5fa5172 | 시스템 VM 유형                            |                        |
| ᠂ ✓ 시스템 VM                                                                    | Public IP 주소                              | consoleproxy                         |                        |
| ♀ 가상 라우터                                                                      | 12 10.10.22.4                             | Public IP 주소<br>10.10.22.4           |                        |
| ∝ <sub>e</sub> 내부 LB                                                          | 영물었<br>ⓒ systemvmtempiate-4.20.0.0        | 사설 IP 주소<br>10.10.22.0               |                        |
| 관리 서버                                                                         | 시스템 오퍼링                                   | 10.10.22.0<br>그러 세계 ID 조소            |                        |
| <ul> <li>•• 재난 복구 클러스터</li> </ul>                                             | System Offering For Console Proxy         | 169.254.167.141                      |                        |
| CPU 소켓                                                                        | 호스트                                       | 개이트웨이                                |                        |
| 네 DB/Usage 서버                                                                 |                                           | 10.10.0.1                            |                        |
| ₽ 알림                                                                          | Pod                                       | 호스트<br>ablecube3                     |                        |
| 🖞 서비스 오퍼링 🗸 🗸                                                                 | Zone                                      | 버전                                   |                        |
| 🕸 구성 🗸                                                                        | Zone                                      | 4.21.0.0-Mold.Diplo-202503170938     |                        |
| الله کې چې کې د د کې کې د کې د کې کې د کې کې کې کې کې کې کې کې کې کې کې کې کې | 생성일                                       | Zone<br>Zone                         |                        |
| 티크 API 문서                                                                     | □ 2023.2.11.11.114.10                     | 생성일<br>2025. 2. 11. 오후 7:14:16       | ®                      |
|                                                                               |                                           |                                      |                        |

• 시스템 VM 패치 버튼을 클릭하여 시스템 VM 패치 화면을 호출합니다.

| 段 계정<br>                                                 | 三 四 기본보기                                                                                             |                                                              | 생성 🗸 🕞 🤔 ሌ admin cloud |
|----------------------------------------------------------|----------------------------------------------------------------------------------------------------|--------------------------------------------------------------|------------------------|
| <ul> <li>· · · · · · · · · · · · · · · · · · ·</li></ul> | () 시스템 VM / v-594-VM ③ (C 일테이트)                                                                      |                                                              |                        |
| ED 요약<br>(D) Zone<br>BB Pod<br>도 클러스터<br>ET 호스트          | V-594-VM                                                                                             | 상세 메트릭 볼륨 이벤트 국젠트<br>                                        |                        |
| 집 기본 스토리지<br>[2] 2차 스토리지                                 | 상태<br>● 실행중<br>아이디                                                                                   | 아이지<br>bf5c2271-e2db-4cea-acae-374ff5fa5172<br>시스템 VM 패치 ⓒ × |                        |
| <ul> <li>▲ Object 스토리지</li> <li></li></ul>               | III bf5c2271-e2db-4cea-acae-374ff5fa5172<br>Public IP 주소                                             | 시스템 VM을 패치할지 확인하십시오.                                         |                        |
| ♥ 가상 라우터<br>≪ 내부 LB<br>⊕ 관리 서버                           | <ul> <li>▲ 10.10.22.4</li> <li>행동문것</li> <li>② system/mtemplate-4.20.0.0</li> <li>사스템 오퍼링</li> </ul> | 경제····································                       |                        |
| <ul> <li>•● 재난 복구 클러스터</li> <li>☐ CPU 소켓</li> </ul>      | System Offering For Console Proxy                                                                    | 게이트웨이                                                        |                        |
| Lm DB/Usage 서버<br>Po 알림                                  | Pod<br>88 Pod                                                                                        | 10.10.0.1<br>호스트<br>ablecube3                                |                        |
| 소비스 오퍼링     *       ② 구성     *                           | Zone                                                                                                 | 바련<br>4.21.0.0-Mold.Diplo-202503170938<br>Zone               |                        |
| 도구 ~<br>町 API 문서                                         | 생성일<br>芭 2025. 2. 11. 오후 7:14:16                                                                     | Zone<br>생성일<br>2016 은 11 0년 2010년                            |                        |

- **호스트:** 를 선택합니다.
- 확인 버튼을 클릭하여 시스템 VM 패치합니다.

## 시스템 VM 삭제

# Info 시스템 VM을 삭제하더라도 Zone이 활성화 되어있으면 다시 생성합니다.

1. 해당 시스템 VM를 삭제합니다.

| <i>হ</i> ম সাম্ভ          | · 드 기본보기                             |                                      | 생성 V 문 다 🗘 admin cloud |
|---------------------------|--------------------------------------|--------------------------------------|------------------------|
| ·법 노네인                    | 슈 / 시스템 VM / v-594-VM ③ C 입데이트       |                                      |                        |
| EE 요약                     |                                      |                                      | 시스템 VM 파기              |
| Diame Zone                | 7                                    | 상세 메트릭 볼륨 이벤트 코멘트                    |                        |
| BB Pod                    | √ V-594-VM                           | _                                    |                        |
| 몷 클러스터                    | KVM 4.21.0.0-Mold.Diplo-202503170938 | 이름<br>v-594-VM                       |                        |
| 트 호스트                     | A left                               | 아이디                                  |                        |
| 는 기본 스토리지                 | 상태<br>● 실행중                          | bf5c2271-e2db-4cea-acae-374ff5fa5172 |                        |
| 2차 스토리지                   | 010ICI                               | Agent 상태<br>Disconnected             |                        |
| 品 Object 스토리지             | bf5c2271-e2db-4cea-acae-374ff5fa5172 | 시스템 VM 유형                            |                        |
|                           | Public IP 주소                         | consoleproxy                         |                        |
| 💱 가상 라우터                  | 10.10.22.4                           | Public IP 주소<br>10.10.22.4           |                        |
| ∝₀ 내부 LB                  | 템슬릿<br>ⓒ systemymtemplate-4.20.0.0   | 사설 IP 주소                             |                        |
| ④ 관리 서버                   | 니스테 O프린                              | 10.10.22.9                           |                        |
| ⊷ 재난 복구 클러스터              | A System Offering For Console Proxy  | 로럽 연결 IP 주소<br>169.254.167.141       |                        |
| CPU 소켓                    | 호스트                                  | 개이트웨이                                |                        |
| 네 DB/Usage 서버             | □ ablecube3                          | 10.10.0.1                            |                        |
| ₽ 알림                      | Pod                                  | 호스트<br>ablecube3                     |                        |
| 🖞 서비스 오퍼링 🗸 🗸             | Zone                                 | 버전                                   |                        |
| <ul> <li>② 구성 </li> </ul> | Zone                                 | 4.21.0.0-Mold.Diplo-202503170938     |                        |
| 도구 ~                      | 생성일<br>며 2025 2 11 우호 7·14·16        | Zone<br>Zone                         |                        |
| EE API문서                  | - 2020, 2. 11. 3-T 7.14.10           | 생성원<br>2025. 2. 11. 오후 7:14:16       | ø                      |

• 시스템 VM 삭제 버튼을 클릭하여 시스템 VM 삭제 화면을 호출합니다.

| <u>।</u> সূত্র   | 프 기본보기                                       |                                      | 생생 🗸 👍 💭 🚾 admin cloud |
|------------------|----------------------------------------------|--------------------------------------|------------------------|
| 臣 도메인            |                                              |                                      |                        |
| @ 인프라스트럭쳐 ^      | 슈 / 시스템 VM / v-594-VM ③ C 입데이트               |                                      |                        |
| <b>回</b> 요약      |                                              |                                      |                        |
| Zone             | 17 V-594-VM                                  | 상세 메트릭 불륭 이벤트 코멘트                    |                        |
| BB Pod           | V                                            | -                                    |                        |
| 品 클러스터           | KVM 4.21.0.0-Mold.Diplo-202503170938         | 이름<br>v-594-VM                       |                        |
| 目 호스트            |                                              | 0/0[C]                               |                        |
| - 기본 스토리지        | 상태<br>● 실행중                                  | bf5c2271-e2db-4cea-acae-374ff5fa5172 |                        |
| 조 2차 스토리지        | 아이디                                          | Agent 상태                             |                        |
| 品 Object 스토리지    | IIII bf5c2271-e2db-4cea-acae-374ff5fa5172 시스 | 템 VM 파기 ⑦ ×                          |                        |
|                  | Public IP 주소                                 |                                      |                        |
| ♀ 가상 라우터         | ¤ 10.10.22.4 현·                              | 재 시스템 VM를 파기하시겠습니까?                  |                        |
| <\$ 내부 LB        | 템플릿<br>IB) systemymtemplate-4.20.0.0         | 취소 확인                                |                        |
| ④ 관리 서버          | 시스템 오퍼링                                      |                                      |                        |
| - 제난 복구 클러스터     | System Offering For Console Proxy            | 로컬 연결 IP 주소<br>169.254.167.141       |                        |
| CPU 소켓           | 호스트                                          | 게이트웨이                                |                        |
| Lini DB/Usage 서버 |                                              | 10.10.0.1                            |                        |
| PD 알림            | Pod                                          | <u>\$∕E</u><br>ablecube3             |                        |
| 🖆 서비스 오퍼링 🛛 🗸    | 7000                                         | 버전                                   |                        |
| ② 구성 ~           | <ul> <li>Zone</li> </ul>                     | 4.21.0.0-Mold.Diplo-202503170938     |                        |
| 🌮 도구 🗸 🗸         | 생성일<br>台 2025. 2. 11. 오후 7:14:16             | Zone<br>Zone                         | 6                      |
| el API 문서        |                                              | 생성일<br>2025. 2. 11. 오후 7:14:16       | (                      |

• 확인 버튼을 클릭하여 시스템 VM을 삭제합니다.

#### 상세 탭

1. 시스템 VM에 대한 상세정보를 조회하는 화면입니다. 해당 시스템 VM의 이름, 아이디, Agent 상태, 시스템 VM 유형, Public IP 주소, 사설 IP 주소, 로컬 연결 IP 주소, 게이트웨이, 호스트, 버전, Zone, 생성일, 활성 세션, 동적으로 확장 가능, 제어 영 역 상태 등의 정보를 확인할 수 있습니다.

| & 계정<br>마 드메이                                     | · 기본보기                                          |                                      | 생성 Y 👍 🗯 🗚 admin cloud |
|---------------------------------------------------|-------------------------------------------------|--------------------------------------|------------------------|
| ·민 코메근 ·                                          | 습 / 시스템 VM / v-594-VM ③ (C 업데이트)                |                                      |                        |
| 町 요약                                              |                                                 |                                      |                        |
| Zone                                              | /Z FOA VAA                                      | 상세 메트릭 볼륨 이벤트 코멘트                    |                        |
| BB Pod                                            | V V-594-VM                                      | -                                    |                        |
| 暴 클러스터                                            | KVM 4.21.0.0-Mold.Diplo-202502071014            | 이름<br>v-594-VM                       |                        |
| 호스트                                               |                                                 | 0101                                 |                        |
| 기본 스토리지                                           | 상태<br>● 실행중                                     | bf5c2271-e2db-4cea-acae-374ff5fa5172 |                        |
| 조 2차 스토리지                                         | 01010                                           | Agent 상태<br>Up                       |                        |
| Han Object 스토리지                                   | III bf5c2271-e2db-4cea-acae-374ff5fa5172        | 시스템 VM 유형                            |                        |
|                                                   | Public IP 주소                                    | consoleproxy                         |                        |
| ♀ 가상 라우터                                          | II.10.22.4                                      | Public IP 주소<br>10.10.22.4           |                        |
| <\$ 내부 LB                                         | 템플릿<br>D systemymtemplate_4 20.0.0              | 사실 IP 주소                             |                        |
| ④ 관리 서버                                           |                                                 | 10.10.22.9                           |                        |
| -• 재난 복구 클러스터                                     | A 드날 오퍼링<br>C System Offering For Console Proxy | 로럼 연결 IP 주소<br>169.254.247.115       |                        |
| CPU 소켓                                            | <u> 호스트</u>                                     | 게이트웨이                                |                        |
| 네 DB/Usage 서버                                     | ablecube3                                       | 10.10.0.1                            |                        |
| ▶ 알림                                              | Pod 🔀 Pod                                       | 호스트<br>ablecube3                     |                        |
| 🖞 서비스 오퍼링 🛛 🖌                                     | Zone                                            | 버전                                   |                        |
| ⑦ 구성 *                                            | Zone                                            | 4.21.0.0-M010.01p10-2020020/1014     |                        |
| الله کې له کې کې کې کې کې کې کې کې کې کې کې کې کې | 생성일<br>白 2025. 2. 11. 오후 7:14:16                | Zone                                 |                        |
| EIS API 문서                                        |                                                 | 생성일<br>2025. 2. 11. 오후 7:14:16       | ®                      |

#### 메트릭 탭

1. 시스템 VM에 대한 메트릭 정보를 조회하는 화면입니다. 해당 시스템 VM의 CPU, 메모리, 디스크, 네트워크 등의 사용량 정 보를 확인할 수 있습니다.

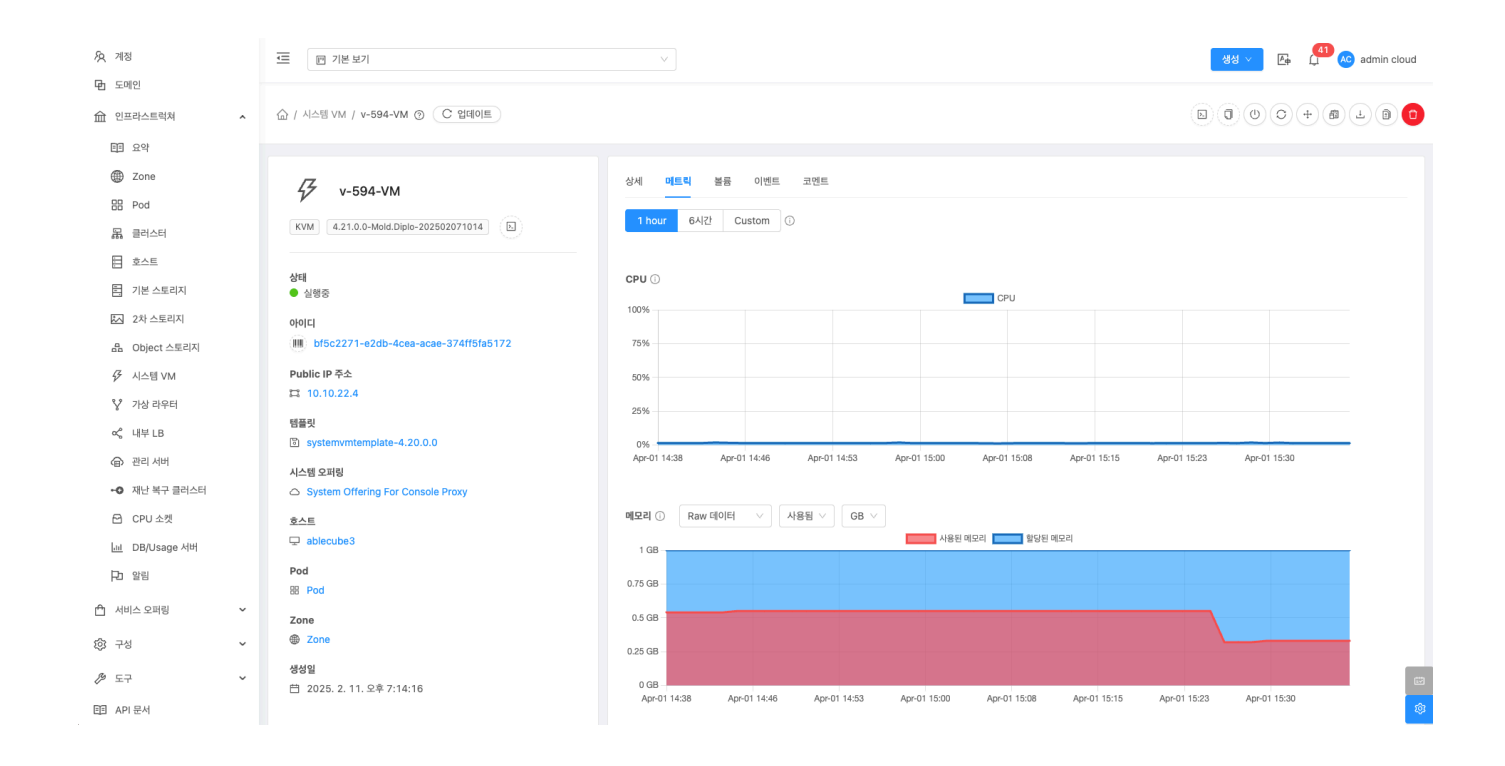

볼륨 탭

1. 시스템 VM에 대한 볼륨을 조회하는 화면입니다. 해당 시스템 VM의 볼륨에 대한 이름, 상태, 유형, 크기, 스토리지 등의 정보 를 확인할 수 있습니다.

| দ্রি গান্ত<br>চিন্দ্রগান। | 프 11분보기                               |                   |       |      |         | 생성 Y 또 (1 AC) admin cloud |
|---------------------------|---------------------------------------|-------------------|-------|------|---------|---------------------------|
| ·민 · 고에고<br>슈 인프라스트럭쳐 ^   | ☆ / 시스템 VM / v-594-VM ③               |                   |       |      |         |                           |
| 臣王 요약                     |                                       |                   |       |      |         |                           |
| Zone                      | 17 v-594-VM                           | 상세 메트릭 볼륨 이벤트 코멘트 |       |      |         |                           |
| BB Pod                    | · · · · · · · · · · · · · · · · · · · |                   | 11-11 |      |         |                           |
| 몲, 클러스터                   | KVM 4.21.0.0-Mold.Diplo-202502071014  |                   | 상태    | 유명   | 크기      | 스토리시                      |
| 호스트                       |                                       | B ROOT-594 thin   | Ready | ROOT | 4.88 GB | Primary-Glue              |
| 팀 기본 스토리지                 | 상태<br>● 실행중                           |                   |       |      |         |                           |
| 2차 스토리지                   | 040121                                |                   |       |      |         |                           |
| 品 Object 스토리지             | bf5c2271-e2db-4cea-acae-374ff5fa5172  |                   |       |      |         |                           |
| ☞ 시스템 VM                  | Public IP 주소                          |                   |       |      |         |                           |
| ♀ 가상 라우터                  | □ 10.10.22.4                          |                   |       |      |         |                           |
| ∝° 내부 LB                  | 태플릿                                   |                   |       |      |         |                           |
| ④ 관리 서버                   | • systemymeenplate=4.20.0.0           |                   |       |      |         |                           |
| •• 재난 복구 클러스터             | 시스템 오퍼링                               |                   |       |      |         |                           |
| CPU 소켓                    | 호스트                                   |                   |       |      |         |                           |
| 네 DB/Usage 서버             | □ ablecube3                           |                   |       |      |         |                           |
| PD 알림                     | Pod                                   |                   |       |      |         |                           |
| A                         | 88 Pod                                |                   |       |      |         |                           |
| 🗂 서미스 오퍼팅 🔹 🗸             | Zone                                  |                   |       |      |         |                           |
| (항 구성 💙                   | B Zone                                |                   |       |      |         |                           |
| ∥ 도구 🗸 🖌                  | 생성일<br>변 2025.2.11.오호 7·14·16         |                   |       |      |         | E .                       |
| E目 API 문서                 |                                       |                   |       |      |         | (B)                       |

이벤트 탭

1. 시스템 VM에 관련된 이벤트 정보를 확인할 수 있는 화면입니다. 시스템 VM에서 발생한 다양한 액션과 변경 사항을 쉽게 파 악할 수 있습니다.

| • • • • • • • • • • • • • • • • • • •                                                                                                    | admin cloud |
|----------------------------------------------------------------------------------------------------|-------------|
| Image: Display service       Image: Display service       I | L 0 0       |
| All Pol     All Pol                                                                                                    |             |
| 응 소트         INFO         PROXY.START         • Completed         admin         admin         ROOT         2025. 3. 13. 오전 11:12:22           별 기본 스트리지         • 실행증         INFO         PROXY.START         • Scheduled         admin         admin         ROOT         2025. 3. 13. 오전 11:12:22                                                                                                    | ÷ ±         |
| 상태<br>팀 기본 스토리지 ● 실행중 INFO PROXY.START ● Scheduled admin admin ROOT 2025. 3. 13. 오전 11:11:45                                                                                                    |             |
|                                                                                                    |             |
| 전 2차 스토리지 아이디 INFO PROXY.STOP ● Completed admin admin ROOT 2025. 3. 13. 오전 11:11:32                                                                                                    |             |
| & Object 스토리지 IIII bf5c2271-e2db-4cea-acae-374ff5fa5172                                                                                                    |             |
| 샷         A스템 VM         Public IP 주소           II         10.10.22.4                                                                                                    |             |
| ♥ 가상 라우터     전체 4 개 항목 중 1-4 표시 < 1 > 10 / 쪽 ∨       < 나무 LB                                                                                                    |             |
| 에 재난 복구 클러스터     스 System Offering For Console Proxy                                                                                                    |             |
|                                                                                                    |             |
| 닐 DB/Usage 새버 및 ablecube3                                                                                                    |             |
| D 알림 Pod                                                                                                    |             |
| · 서비스 오퍼링 · Zone                                                                                                    |             |
| <ul> <li>중 구성</li> <li>* @ Zone</li> </ul>                                                                                                    |             |
| 중 도구 상업<br>白 2025.2.11.오후 7:14:16                                                                                                    | (B)         |

#### 코멘트 탭

1. 시스템 VM에 관련된 코멘트 정보를 확인하는 화면입니다. 각 사용자별로 해당 시스템 VM에 대한 코멘트 정보를 조회 및 관 리할 수 있는 화면입니다.

| দ্র <i>শা</i> ন্ত<br>চ সনস                                                                         | 📻 🖻 기본보기                             |                                            | 생생 🗸 👍 📫 ሌ admin cloud |
|----------------------------------------------------------------------------------------------------|--------------------------------------|--------------------------------------------|------------------------|
| <ul> <li>         · 면 도메인     </li> <li>         · 요프라스트럭처         ·         ·         ·</li></ul> | ☆ / 시스템 VM / V-594-VM ②              |                                            |                        |
| 臣王 요약                                                                                              |                                      |                                            |                        |
| Zone                                                                                               | ✓ v-594-VM                           | 상세 메트릭 볼륨 이벤트 코멘트                          |                        |
| BB Pod                                                                                             |                                      | 코멘트 (1)                                    |                        |
| 品, 클러스터                                                                                            | KVM 4.21.0.0-Mold.Diplo-202502071014 |                                            |                        |
| 들 호스트                                                                                              | AFE                                  |                                            |                        |
| 티 기본 스토리지                                                                                          | <ul> <li>■ 실행중</li> </ul>            | (@) admin 2025.4.1.오후 3:44:22<br>시스템 VM 수정 |                        |
| 2차 스토리지                                                                                            | 010101                               | ◎모든 사람에게 표시                                |                        |
| 몸 Object 스토리지                                                                                      | bf5c2271-e2db-4cea-acae-374ff5fa5172 | 전체 1 개 항목 중 1-1 표시 < 1 >                   |                        |
|                                                                                                    | Public IP 주소                         |                                            |                        |
| ♀ 가상 라우터                                                                                           | 10.10.22.4                           |                                            |                        |
| <% 내부 LB                                                                                           | 템플릿<br>③ systemymtemplate-4.20.0.0   | 미모 추가                                      |                        |
| 관리 서버                                                                                              | 시스템 오퍼링                              |                                            |                        |
| ⊷ 재난 복구 클러스터                                                                                       | System Offering For Console Proxy    | 관리자만 표시                                    |                        |
| CPU 소켓                                                                                             | 호스트                                  |                                            |                        |
| <u>네</u> DB/Usage 서버                                                                               | 🖵 ablecube3                          |                                            |                        |
| ▶ 알림                                                                                               | Pod<br>88 Pod                        |                                            |                        |
| 🖞 서비스 오퍼링 🖌 🖌                                                                                      | Zone                                 |                                            |                        |
| ② 구성 ~                                                                                             | Zone                                 |                                            |                        |
| ∥ 도구 🗸                                                                                             | 생성일<br>首 2025. 2. 11. 오후 7:14:16     |                                            | e                      |
| EE API 문서                                                                                          |                                      |                                            | <b>\$</b>              |

## ABLESTACK Online Docs